# 2024학년도 전기 융합전공 혁신인재지원금 신청 매뉴얼

### □ 신청 전 확인사항

- 로그인 여부 확인
  - 혁신인재지원금 신청은 강원LRS공유대학 홈페이지 신청 페이지를 통해 접수를 받고 있습니다.
  - 계정 정보는 공유대학 LMS와 연동되어 있습니다. 공유대학 LMS 아이디로 로그인 하세요.
- 제출 서류 구비 확인
  - 재학증명서는 지급 신청일(2024.8.1.) 이후 발급되어야 합니다.
  - 성적증명서는 <u>해당학기(계절포함) 성적</u>이 모두 출력되어야 합니다.
  - 신분증 사본은 사진과 신상정보의 식별이 가능해야 합니다.
  - 통장 사본은 은행명과 통장번호의 식별이 가능해야 합니다.
  - 혁신인재지원금 신청을 위해 <u>활동보고서</u>를 반드시 작성해야 합니다.(홈페이지 내 작성, 매뉴얼의 6-7쪽 참고)
- 혁신인재지원금 신청 페이지 접속 방법
  - 강원LRS공유대학 홈페이지(<u>https://www.gwlrs.ac.kr) 접속</u>
  - → 공유대학 LMS 아이디로 로그인 → 상단 메뉴에서 지원사업 > 혁신인재지원금 > 지원금 신청 클릭 → 신청 페이지 접속 완료
- ※신청 페이지 주소 : <u>https://www.gwlrs.ac.kr/ko/student/inno\_apply</u>

○ 활동보고서 작성 페이지 접속 방법

- 강원LRS공유대학 홈페이지(<u>https://www.gwlrs.ac.kr) 접속</u>
  - → 공유대학 LMS 아이디로 로그인 → 상단 메뉴에서 마이페이지 클릭 → 좌측 메 뉴에서 활동보고서 클릭 → 활동보고서 작성 페이지 접속 완료
- ※활동보고서 페이지 주소 : <u>https://www.gwlrs.ac.kr/ko/mypage/report</u>

# □ 혁신인재지원금 신청 페이지 작성 방법

### 1. 기본정보

지원금 신청

HOME > 지원사업 > 지원금신청

#### 혁신인재 테스트

#### 신청 전 안내사항

혁신인재지원금 신청 테스트 페이지입니다. 지금은 혁신인재지원금 신청기간이 아닙니다.

| 신청서 구분 *          | 융합전공 혁신인재지원금                             |                   |         |
|-------------------|------------------------------------------|-------------------|---------|
| 오<br>융합전공명 *      | 정밀의료                                     |                   |         |
| 3<br>혁신인재 선정학기 *  | )<br>23년 전기(1학기+여름학)<br>혁신인재대상으로 선발된 학기를 | 거)<br>선택하시기 바랍니다. |         |
| 소속대학 *            | 강원대학교                                    | 학부 · 학과 ♥         | 의생명융합학부 |
| 학번 <mark>*</mark> | 202211222                                | 학년 *              | 3       |
| 성명 *              | 김강원                                      |                   |         |
| 휴대전화 • 4)         | 010-1111-2222                            |                   |         |
| 이메일 *             | gwirs@naver.com                          |                   |         |
| 주소 *              | 24341 5)<br>강원특별자치도 춘천시 강                | Q<br>원대학길 1 보름관   | 203호    |
| 주민번호 *            | 6) 990102-0000000                        |                   |         |
| 출신 고등학교 *         | 7) 강원특별자치도 춘천고등학                         | 학교                |         |

- 1) 신청서 구분 : 융합전공 혁신인재지원금 선택
- 2) 융합전공명 : 정밀의료, 헬스케어, 스마트수소에너지 중 본인의 융합전공 선택
  3) 혁신인재 선정학기 : 본인이 혁신인재 학생으로 선발된 학기를 선택

ex) 2023년 상반기 선발됐다면 23년 전기(1학기+여름학기)

선택

- 4) 휴대전화 : "-"를 포함하여 입력. ex) 010-1111-2222
- 5) 주소 : 돋보기를 클릭하여 본인의 주소 검색 후 선택하면 자동 입력됨. 세부주소는 직접 입력
- 6) 주민번호 : "-"를 포함하여 입력. ex)990102-1111222
- 7) 출신 고등학교 : 지역명과 출신 고교명을 함께 입력 ex) 강원특별자치도 춘천고등학교
- 2. 증빙서류 및 이수교과목 목록

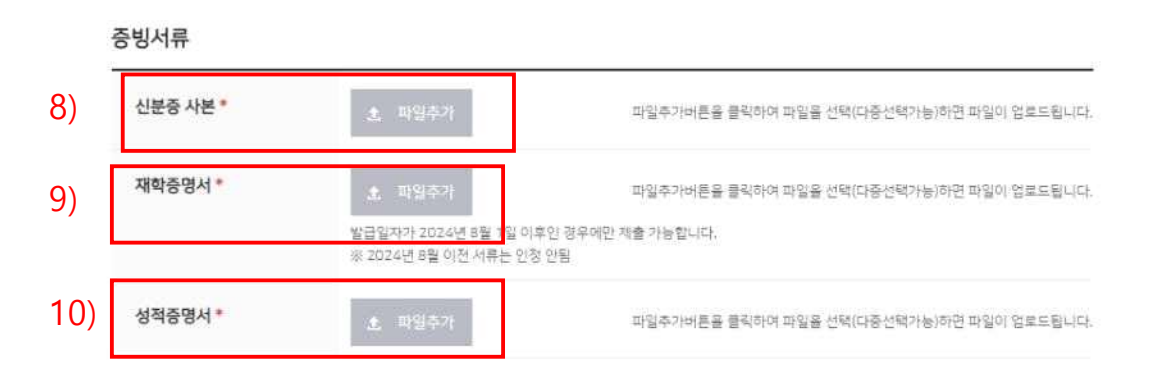

- 8) 신분증 사본 : 주민등록증, 운전면허증, 여권 등 신분증의 사진과 주민등록번호를 알 아볼 수 있는 상태로 스캔 또는 촬영하여 업로드
- 9) 재학증명서 : 지급 <u>신청일(24.08.01) 이후</u> 발급되고 <u>소속대학에서 발급한 공식 문서</u> (직인, 문서번호 기재)만 제출 가능
- 10) 성적증명서 : <u>신청 교과목에 대한 성적이 모두 표기</u>되어야 함. <u>소속대학에서 발급</u> 한 공식 문서(직인, 문서번호 기재)만 제출 가능
- 3. 이수교과목 목록

이수교과목 목록

| 하년도  | 학기  | 교과목명                   | 하절    |
|------|-----|------------------------|-------|
| 2024 | 1학기 | 강원혁신플랫폼 보건의<br>료데이터베이스 | 3.000 |
| 2024 | 1학기 | 강원혁신플랫폼 병리학<br>및생리학    | 3.000 |
| 2024 | 1학기 | 강원혁신플랫폼 의료딥<br>러닝      | 3.000 |
| 2024 | 1학기 | 강원혁신플랫폼 빅데이<br>터개론     | 3.000 |

11) 이수교과목 : 본인이 24학년도 1학기 정규학기에 이수한 과목이 나타남. 아래의 과목 성적입력 작성 시 참고용으로 사용(여름학기 교과목은 나타나지 않음)

|     | 구분    | 교과목명 | 성적(등급) |
|-----|-------|------|--------|
|     | 교과목명1 | 정밀의료 | A      |
|     | 교과목명2 | 의료기초 | В      |
| 12) | 교과목명3 |      |        |
|     | 교과목명4 |      |        |
|     | 교과목명5 |      |        |
|     | 교과목명6 |      |        |
|     | 교과목명7 |      |        |
| 3)  | 평점평균  | 3.85 |        |

12) 과목성적입력 : 상단의 이수교과목 목록을 참고하여 본인이 이수한 <u>교과목명과 해</u> 당 교과목의 성적(등급: A, B+ 등) 입력. 성적은 반드시 <u>소속대학</u> 성적증명서의 내용을 참고하여 작성.

13) 평점평균 : 과목성적입력에 작성한 성적의 <u>평점평균</u>을 입력. 평점평균은 <u>네이버 학</u> <u>점계산기</u>를 활용하여 계산. <u>연세대학교 학생은 학점계산 시 반드시 4.3</u> <u>점 만점으로 설정하여 계산.</u> <u>"F"학점을 받은 교과목은 평점평균에 포함</u> <u>하지 않음</u>

## 3. 지급정보 및 개인정보 수집·이용 동의

|                                              | 이수교과목을 확인하여 지급                                                                 | 3 신청 금액을 선택해주세요. (최소 50만원, 최                                                                           | 대 200만원)                                                          |
|----------------------------------------------|--------------------------------------------------------------------------------|----------------------------------------------------------------------------------------------------|-------------------------------------------------------------------|
| ·생명* 15)                                     | 하나은형                                                                           | 계좌번호 *                                                                                                 | 584247965474                                                      |
| 장사본*                                         | 1977)<br>1977)                                                                 | 파일추가버튼을 클릭하여                                                                                           | I 파일을 한택(다중선택가능)하면 파일이 영로드립니다.                                    |
| 정보 수집 및 이용여                                  | 네 대한 동의                                                                        |                                                                                                    |                                                                   |
| ]된 개인정보는 혁신인재                                | 지원급 지금 관리 및 과정 인                                                               | 반내 목적 이외에는 절대 사용되지 않습니                                                                                 | ich.                                                              |
| 1이는 개인정도<br>는대학, 소속 학부 · 학과,<br>이방병 · 시청서 자세 | 학변, 성명, 연락처(휴대전화,                                                              | 이메일), 현재 학적 상태, 이수 학기, 플                                                                               | 업예정 시기                                                            |
| 요ㅎ요· こ이거 거리<br>유 및 이용 기간<br>이제의 분유기가이 경기 특   |                                                                                |                                                                                                    | STIMU ICI                                                         |
| 인영도 도유가인의 영과 8<br>의 거부권 및 볼이익                | 재한영모가 불철표이게 되었                                                                 | ·볼 때에는 시작 값이 예정 개인정오를 *                                                                                | (기업니다.                                                            |
| 가께서는 유 내용에 내아며<br>부에 따른 불이익 : 위 사항           | ·거루일 권리가 있답니다.<br>은 혁신인재지원금 지급 신청                                              | 에 필요한 사항으로, 동의를 거부하실 ?                                                                                 | 우 혁신인재지원금을 지급받을 수 없습니다.                                           |
|                                              |                                                                                |                                                                                                    |                                                                   |
| 동의서 *                                        | 「강원지역책신플랫폼 강                                                                   | '원LRS공유대학 혁신인재지원증 지금 I                                                                                 | 내규,에 따라 지금기준 미중족 및 환수대상에 해                                        |
| <sup>동의서*</sup><br>16)                       | 「강원지역핵산플랫폼 강<br>당할 경우 전액 또는 일=                                                 | r원LRS공유대학 혁신인재지원금 지급 (<br>부를 환불할 것을 확인합니다.                                                             | 내구_에 따라 지급기준 미중족 및 환수대상에 해                                        |
| <sup>594*</sup> 16)                          | 「강원지역책신플랫폼 강<br>당할 경우 전액 또는 일목<br>위 내용에 풍의합니다.                                 | '원LRS공유대학 혁신인제지원금 지급 ·<br>부를 환불할 것을 확인합니다.<br>니다.                                                      | 내규_에 따라 지금기준 미종족 및 환수대상에 해                                        |
| <sup>동의서*</sup><br>16)<br><sup>서명*</sup>     | 「강원지역혁신플랫폼 강<br>당할 경우 전액 또는 일목<br>위 내용에 중의합니<br>「강원지역혁신플랫폼 강                   | :원LRS공유대학 혁신인제지원금 지급 (<br>부를 환불할 것을 확인합니다.<br>니다.<br>:원LRS공유대학 혁신인제지원금 지급 :                            | H규_에 따라 지금기준 미종족 및 환수대상에 해<br>미준_에 따라 지금기준 미종족 및 환수대상에 해          |
| <sup>돔의서*</sup><br>16)<br><sup>서명*</sup>     | 『강원지역혁신플랫폼 강<br>당할 경우 전역 또는 일=<br>✔ 위 내용에 중의합니<br>『강원지역혁신플랫폼 강<br>당할 경우 혁신인재지원 | 안원LPS공유대학 혁신인재지원금 지급 (<br>부를 환불할 것을 확인합니다.<br>니다.<br>안원LPS공유대학 혁신인재지원금 지급 :<br>금의 전액 또는 일부를 환불할 것을 확인  | 내규_에 따라 지금기준 미종족 및 환수대상에 해<br>기준_에 따라 지금기준 미종족 및 환수대상에 해<br>1합니다. |
| <sup>돌의서 *</sup><br>16)<br><sup>서명 *</sup>   | 『강원지역혁신플랫폼 강<br>당할 경우 전역 또는 일크<br>✔ 위 내용에 종의합니<br>『강원지역혁신플랫폼 강<br>당할 경우 혁신인재지원 | :원LPS공유대학 혁신인재지원금 지급 :<br>부를 환불할 것을 확인합니다.<br>니다.<br>:원LPS공유대학 혁신인재지원금 지급 :<br>금의 전액 또는 일부를 환불할 것을 확인  | 내규_에 따라 지금기존 미종족 및 환수대상에 해<br>비준_에 따라 지금기준 미종족 및 환수대상에 해<br>1합니다. |
| <sup>동의서*</sup><br>16)<br><sup>서명*</sup>     | 『강원지역혁신플랫폼 경<br>당할 경우 전역 또는 일크<br>✔ 위 내용에 풍의합니<br>『강원지역혁신플랫폼 강<br>당할 경우 혁신인재지원 | :원LRS공유대학 혁신인재지원금 지급 (<br>부를 환불할 것을 확인합니다.<br>니다.<br>:원LRS공유대학 혁신인재지원금 지급 :<br>금의 전액 또는 일부를 환불할 것을 확인  | 내규.에 따라 지금기존 미종족 및 환수대상에 해<br>비준.에 따라 지금기준 미종족 및 환수대상에 해<br>1합니다. |
| <sup>돌의서*</sup> 16)<br><sup>서명*</sup>        | 『강원지역혁신플랫폼 강<br>당할 경우 전역 또는 일=<br>✔ 위 내용에 중의합니<br>『강원지역혁신플랫폼 강<br>당할 경우 혁신인재지원 | 안원LPS공유대학 혁신인재지원금 지급 (<br>부를 환불할 것을 확인합니다.<br>니다.<br>안원LPS공유대학 혁신인재지원금 지급 :<br>남금의 전액 또는 일부를 환불할 것을 확인 | 내규_에 따라 지금기준 미종족 및 환수대상에 해<br>미준_에 따라 지금기준 미종족 및 환수대상에 해<br>방합니다. |
| 594*<br>16)<br>49*<br>17)                    | 『강원지역혁신플랫폼 강<br>당할 경우 전역 또는 일=<br>✔ 위 내용에 중의합니<br>『강원지역혁신플랫폼 강<br>당할 경우 혁신인재지원 | :원LPS공유대학 혁신인재지원금 지급 (<br>부를 환불할 것을 확인합니다.<br>니다.<br>'원LPS공유대학 혁신인재지원금 지급 )<br>금의 전액 또는 일부를 환불할 것을 확인  | 비규」에 따라 지금기준 미종족 및 환수대상에 해<br>비준,에 따라 지금기준 미종족 및 환수대상에 해<br>1합니다. |
| <sup>돌의서*</sup> 16)<br><sup>서명*</sup>        | 『강원지역혁신플랫폼 경<br>당할 경우 전역 또는 일목<br>✔ 위 내용에 풍의합니<br>『강원지역혁신플랫폼 강<br>당할 경우 혁신인재지원 | :원LPS공유대학 혁신인재지원금 지금 (<br>부를 환불할 것을 확인합니다.<br>니다.<br>'원LPS공유대학 혁신인재지원금 지금 :<br>금의 전액 또는 일부를 환불할 것을 확인  | 4규」에 따라 지금기존 미종족 및 환수대상에 해<br>비존」에 따라 지금기존 미종족 및 환수대상에 해<br>1합니다. |

14) 신청금액 : 혁신인재지원금은 정규학기 3학점 당 50만원, 최대 200만원 지급하며, 계절학기는 최대 50만원 지급. 이수교과목 확인 후 해당하는 지원금액 선택

ex) 3학점 교과목 2개(총 6학점) 이수 시 50만원\*2과목=100만원 선택

- 15) 은행명 및 통장사본 : 지원금을 입금받을 계좌번호와 은행명 입력. 통장사본은 은 행명과 계좌번호, 본인 서명을 알아볼 수 있도록 스캔 또는 촬영하여 업로드
- 16) 개인정보 수집 및 이용에 대한 동의 : 동의 내용을 반드시 읽어보고 "위 내용에 동 의합니다 체크. 체크 하지 않을 시 지원금 신청 불가
- 17) 서명 : 본인의 서명을 마우스로 드래그하여 그리기(모바일 접속 시 손으로 그리기).
  서명하지 않을 시 지원금 신청 불가

- ※ 지원금 신청서는 자동으로 임시저장되며, 작성 중 페이지를 나가도 작성한 상태 그 대로 저장됨
- ※ 신청서 작성이 완료되면 반드시 신청하기 버튼을 클릭(클릭하지 않으면 제출 안됨)
- □ 활동보고서 작성 방법
- 1. 교과활동
  - 활동내용 1. 교과활동 ※ 혁신인재지원금 대상 교과목 전부 작성(계절학기 포함) 1) 1학기 2024 강원혁신플랫폼 빅데이터개론 구분 내용 수업개요 1~4주차 2) 5~8주차 주요 수업 활동 9~12주차 13~15주차 수업 성찰 ② 강원혁신플랫폼 정밀의료개론 내용 구분 수업개요 1~4주차 5~8주차 주요 수업 활동 9~12주차 13~15주차 수업 성찰
- 지원금 신청 학기 선택 : 정규학기는 2024년 1학기 선택, 계절학기는 2024년 여름 계절학기 선택. 정규학기와 계절학기 모두 수강한 학생은 두 부분 모두 활동보고서를 작성해야 함
- 2) 교과목 활동 내용 기재란 : 본인이 수강한 교과목의 활동보고서 기재란이 생섬됨. 각 교과목의 활동내용을 자세히 기재. 모든 칸을 작성 해야 하며 빈칸이 있을 시 지원금 신청 불가

### 2. 비교과활동

| 2. 비 | 교과활동 |
|------|------|
|------|------|

| 프로그램                         | 구분    | 내용                           |
|------------------------------|-------|------------------------------|
| 2024 디지털헬스케어                 | 개요    | 참여한 프로그램에 대해 간략하게 설명         |
| 채용박람회<br>(2024-05-10 ~ 2024- | 활동 내용 | 작성자의 프로그램 참여 역할 및 활동에 대하여 작성 |
| 05-10)                       | 성찰    |                              |
| * 기타비고과한도 가재                 | 121-  |                              |
| 기다 마파파월중 기세                  |       |                              |
| 기다 미프피철중 기세                  |       |                              |
| 이나 아프피철중 기세                  |       |                              |
| 3 소가                         |       |                              |
| 3. 소감                        |       |                              |
| 3. 소감                        |       |                              |
| 3. 소감                        |       |                              |
| 3. 소감                        |       |                              |

 3) 비교과 활동 기재란 : 24학년도 1학기에 참가한 비교과활동(활동종료된 프로그램)에 대한 기재란이 나타남. 참가한 프로그램에 대한 내용 작성

4) 기타 비교과활동 기재란 : 이번 학기 활동했으나 비교과활동 기재란에 자동 생성되 지 않은 활동이 있다면 프로그램 이름과 활동기간, 개요,

활동내용, 성찰 등을 간략하게 작성

5) 소감 : 24학년도 1학기 교과·비교과 활동을 경험하며 느꼈던 소감을 작성 ※ 작성 완료되었다면 반드시 저장 클릭(클릭하지 않을 시 제출 안 됨)